\*「」内はメニュー名及びメッセージ内容、[]内は項目キー及びキーボードキーの種類を意味します。

①「メインメニュー」より「データ分析」→「頻度表(保)」を選択します。

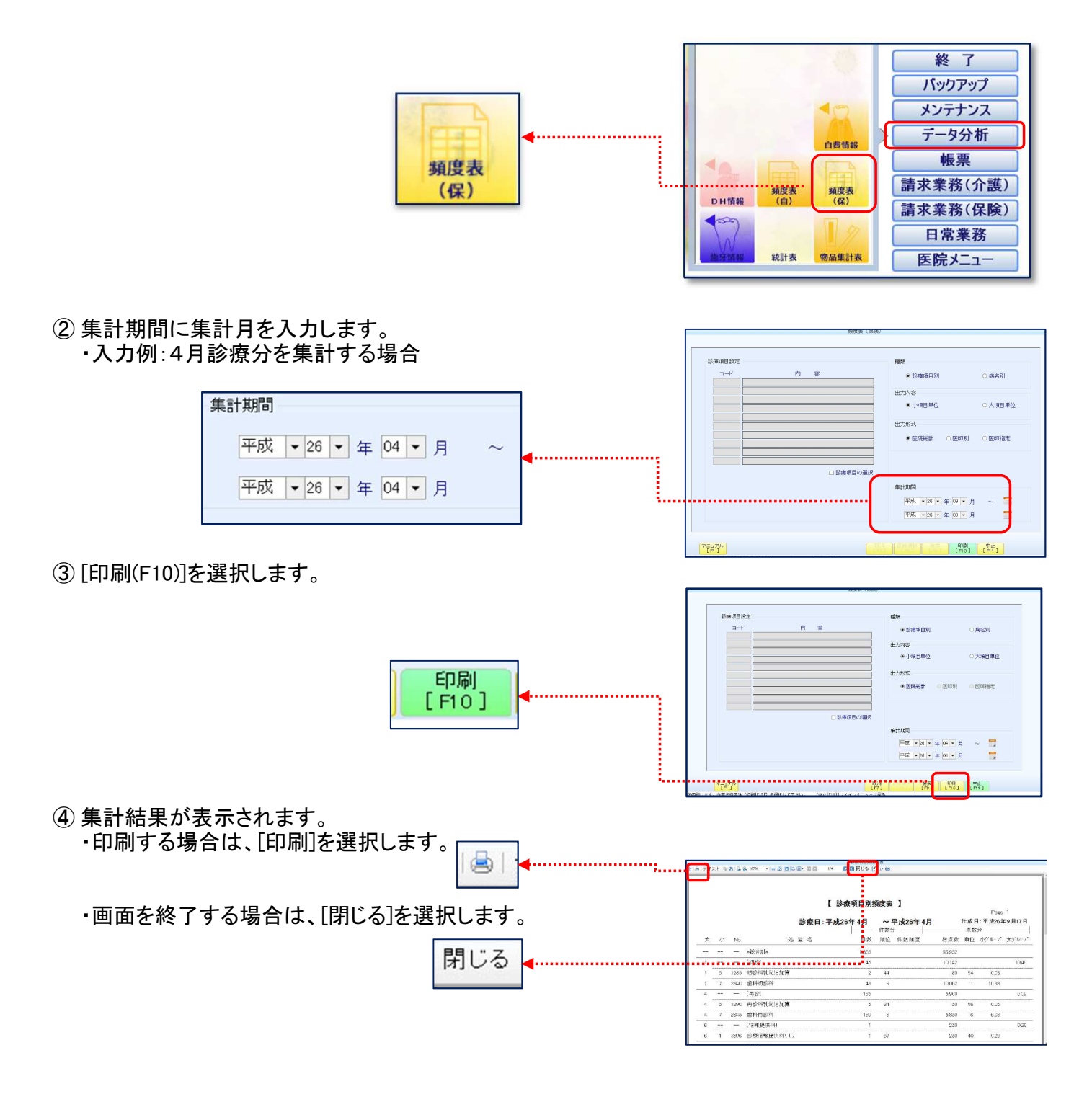

⑤ 病名による患者数を検索したい場合は病名を選択し [印刷(F10)]を選択します。

病名別

| ••• |                | 250eD27                                          | 12.5<br>1                                                                                                    |
|-----|----------------|--------------------------------------------------|----------------------------------------------------------------------------------------------------|
|     |                |                                                  | 1921-00<br>1970-00<br>1970-00<br>197 |
|     | c.1 <b>2</b> [ | 7-274<br>.H.<br>.ZT. PROBLED 3 894-21-834. (210) |                                                                                                    |

\*#EN

Effici

11 11

Pr-

Г

|                                                              | ·문제가 한국 및 및 및 20% · 한정 및 20위 · 같은 및 21 및 및 위신수 (전) > 1월 |                             |                                                                                    |            |                             |  |
|--------------------------------------------------------------|---------------------------------------------------------|-----------------------------|------------------------------------------------------------------------------------|------------|-----------------------------|--|
| <ul><li>⑥ 集計結果が表示されます</li></ul>                              |                                                         | 【 病名別類度表 】 Pose 1           |                                                                                    |            |                             |  |
|                                                              |                                                         |                             |                                                                                    |            | free land Harry IT          |  |
| 後は金を見せてす                                                     |                                                         | 診療月:半成2                     | 5年6月~28年6                                                                          | A 19201.44 | 26107713713                 |  |
| 夜は(4)と「「なくり。                                                 | 18 G                                                    | 参看数(入) 初齢期                  | (人) 世致(牛)                                                                          | 191後日秋(日)  | 平均影響日數(人)                   |  |
|                                                              | *\$\$ 6 \$7 *                                           | 582                         | 70 9.656                                                                           | 601        | 1                           |  |
|                                                              | P                                                       | 355                         | 29 6.558                                                                           | 478        | 1                           |  |
|                                                              | G                                                       | 13                          | 8 314                                                                              | 15         | 1                           |  |
|                                                              | 装色不调                                                    | 22                          | 1 130                                                                              | 23         | 1                           |  |
|                                                              | 設置不認Ou                                                  | 15                          | 0 150                                                                              | 15         | 1                           |  |
|                                                              | c                                                       | 92                          | 12 147                                                                             | 119        | 1                           |  |
|                                                              | Por                                                     | 54                          | 6 37                                                                               | 95         | 2                           |  |
|                                                              | MTDU                                                    | а                           | 0 44                                                                               | 4          | 1                           |  |
|                                                              | 教曲玻涛                                                    | 8                           | 0 38                                                                               | 5          | 1                           |  |
|                                                              | 教育不通合Dul                                                | 4                           | 0 31                                                                               | 4          | 1                           |  |
|                                                              | P.J.                                                    | 19                          | 2 20                                                                               | 41         | 2                           |  |
|                                                              | 三日辰 依赖圣人力                                               | 2并(伝統) 主統一至                 | Rection 1                                                                          | 2. 沿機人力    | () 1/1 B.X                  |  |
| ⑦ 続いて他の診療月の集計を行う場合は、<br>手順②を参照ください。 メインメニューに戻る場合は、[中止(F11)]を | 3-4<br>3-4                                              | P1 &                        | <ul> <li>経験</li> <li>※ ジ帯準担</li> <li>出力内容</li> <li>※ 小玩日草</li> <li>出力形式</li> </ul> | 期 C        | 廃2利<br>(入利日常位)<br>(2011日日日) |  |
| 選択します。                                                       |                                                         | <ul> <li>一診療利用の浸</li> </ul> | * 20.04051                                                                         | • # 04 • A | ~                           |  |

以上 株式会社アイデンス マニュアルを改変

1011 - 1011 - 10